# **Sourcing Supplier**

Sourcing Supplier is the electronic bidding module in Oracle. This responsibility allows you to respond to electronic Requests for Quotes (RFQ) or "Negotiations".

To access RFQs, click on "Sourcing Supplier" on the Oracle Applications Home Page, then on "Sourcing", finally on "Sourcing Home Page."

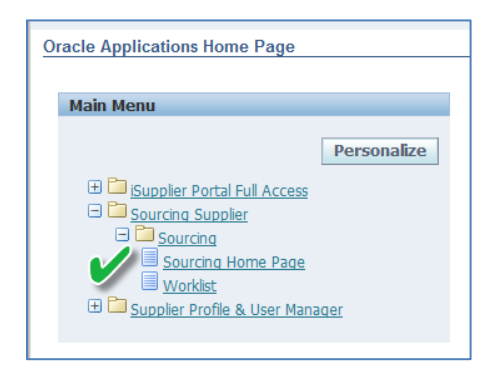

#### Here is what you will see:

| ORACLE                        | Sourcing                 |                    |                    |                       |      |           |         |                 |            |
|-------------------------------|--------------------------|--------------------|--------------------|-----------------------|------|-----------|---------|-----------------|------------|
|                               |                          |                    |                    |                       |      |           | f       | Navigator 🔻 🗔 F | avorites 🔻 |
| Negotiations                  |                          |                    |                    |                       |      | 100       |         |                 |            |
| Search Open Negotiations      | Title 🗸                  | Go                 |                    |                       |      |           |         |                 |            |
| Welcome, Abby Rewis.          |                          |                    |                    |                       |      |           |         |                 |            |
| Your Active and Draft         | t Responses              |                    |                    |                       |      |           |         |                 |            |
| Press Full List to view all y | our company's responses. |                    |                    |                       |      |           |         |                 | Full List  |
| Response Number               | Response Status          | Supplier Site      | Negotiation Number | Title                 | Туре | Time Left | Monitor | Unread Messages |            |
| 4                             | Active                   |                    | 4001               | Leaf Blowing Services | RFQ  | 0 seconds | III     | Q               |            |
| 1003                          | Active                   |                    | 6002               | Bandaids              | RFQ  | 0 seconds |         | <u>0</u>        |            |
| 1002                          | Active                   | TAMPA 2            | 6001               | Bottled Water         | RFQ  | 0 seconds | IIII    | <u>0</u>        |            |
| 2001                          | Resubmission Required    |                    | <u>6005</u>        | Coffee and Danish     | RFQ  | 0 seconds | III     | 0               |            |
| Your Company's Open           | Invitations              |                    |                    |                       |      |           |         |                 |            |
| Tour company 5 open           | Invitations              |                    |                    |                       |      |           |         |                 | Full List  |
| Supplier Site                 |                          | Negotiation Number | r                  | Т                     | itle | Туре      | Time L  | eft             |            |
| No results found.             |                          |                    |                    |                       |      |           |         |                 |            |
| Quick Links                   |                          |                    |                    |                       |      |           |         |                 |            |
| Quick climb                   | 1526                     |                    |                    |                       |      |           |         |                 |            |
| Manage                        | View Responses           |                    |                    |                       |      |           |         |                 |            |
| Drafts                        | Active                   |                    |                    |                       |      |           |         |                 |            |
| Deliverables                  | Disgualified             |                    |                    |                       |      |           |         |                 |            |
| Personal Information          | <u>Awarded</u>           |                    |                    |                       |      |           |         |                 |            |
|                               | <u>Rejected</u>          |                    |                    |                       |      |           |         |                 |            |

## **Active and Draft Responses**

A list of all of your Company's active Negotiation responses are provided:

| Your Active and Draft R         | esponses               |               |                    |                       |      |           |         |                 |
|---------------------------------|------------------------|---------------|--------------------|-----------------------|------|-----------|---------|-----------------|
| Press Full List to view all you | r company's responses. |               |                    |                       |      |           |         | Full List       |
| Response Number                 | Response Status        | Supplier Site | Negotiation Number | Title                 | Туре | Time Left | Monitor | Unread Messages |
| 4                               | Active                 |               | <u>4001</u>        | Leaf Blowing Services | RFQ  | 0 seconds |         | <u>0</u>        |
| <u>1003</u>                     | Active                 |               | <u>6002</u>        | Bandaids              | RFQ  | 0 seconds |         | <u>0</u>        |
| <u>1002</u>                     | Active                 | TAMPA 2       | <u>6001</u>        | Bottled Water         | RFQ  | 0 seconds |         | <u>0</u>        |
| <u>2001</u>                     | Resubmission Required  |               | <u>6005</u>        | Coffee and Danish     | RFQ  | 0 seconds |         | <u>0</u>        |

#### **Response Number**

Clicking on the hyperlink under Response Number will take you to the Negotiation page. You are able to see your Company's entire response to the Negotiation here.

|                                                                                                    |                                                                                                    |                                                                      |                                                                            | 🛱 Navigator 🔻 🖨 Favorite                                                      | s <b>T</b> Home 1                              | Logout Preferences Help                             |
|----------------------------------------------------------------------------------------------------|----------------------------------------------------------------------------------------------------|----------------------------------------------------------------------|----------------------------------------------------------------------------|-------------------------------------------------------------------------------|------------------------------------------------|-----------------------------------------------------|
| egotiations                                                                                                    |                                                                                                    |                                                                      |                                                                            |                                                                               |                                                |                                                     |
| legotiations >                                                                                                    |                                                                                                    |                                                                      |                                                                            |                                                                               |                                                |                                                     |
| Juote: 1003 (RFQ 6002)                                                                                                    |                                                                                                    |                                                                      |                                                                            |                                                                               |                                                |                                                     |
| Tide Ban<br>Time Left 0 se<br>Quote Syle Bill<br>Quote Syle Bill<br>Contact Ree<br>Suppler? Quote Namber 99-<br>Quote Status Aut<br>Note to Buyer<br>Title TypeDese<br>Attachments No results found.                                 | dands<br>econds<br>d<br>vis, Abby<br>6002-1<br>tive<br>ription Category Last Updated Usage Update f           | bekete                                                               | Close Date<br>Ranking<br>Suppler<br>Suppler Ste<br>Quote Valid Until       | 10-3ul-2014 09:00:00<br>Price Only<br>& & ELECTRICAL SUPPLY CO<br>08-Aug-2014 | Actions [                                      | inime Discussions V Go                              |
| Requirements                                                                                                    |                                                                                                    |                                                                      |                                                                            |                                                                               |                                                |                                                     |
|                                                                                                    |                                                                                                    |                                                                      |                                                                            |                                                                               |                                                |                                                     |
| show All Details   Hide All Details                                                                                                    |                                                                                                    |                                                                      |                                                                            |                                                                               |                                                |                                                     |
| etails Section                                                                                                    |                                                                                                    |                                                                      |                                                                            |                                                                               |                                                |                                                     |
| E Show General                                                                                                    |                                                                                                    |                                                                      |                                                                            |                                                                               |                                                |                                                     |
| B Show Specific Requirements                                                                                                    |                                                                                                    |                                                                      |                                                                            |                                                                               |                                                |                                                     |
| Contract Terms                                                                                                    |                                                                                                    |                                                                      |                                                                            |                                                                               |                                                |                                                     |
| ariables                                                                                                    |                                                                                                    |                                                                      |                                                                            |                                                                               |                                                |                                                     |
| oetails Section                                                                                                    |                                                                                                    | Clause                                                               | Variable                                                                   | Description                                                                   |                                                | Value                                               |
|                                                                                                    |                                                                                                    |                                                                      |                                                                            |                                                                               |                                                |                                                     |
| No variables found.                                                                                                    |                                                                                                    |                                                                      |                                                                            |                                                                               |                                                |                                                     |
| No variables found.                                                                                                    |                                                                                                    |                                                                      |                                                                            |                                                                               |                                                |                                                     |
| No variables found.<br>eliverables<br>indicates deliverable is overdue                                                                                                    | dicates responsible party failed to perform the dely                                                          | erable                                                               |                                                                            |                                                                               |                                                |                                                     |
| No variables found.<br>refiverables<br>(b) Indicates deliverable is overdue × In<br>refiverable Name                                                                                                    | dicates responsible party failed to perform the delv                                                          | erable<br>Due Date                                                   | Status                                                                     |                                                                               | Alert                                          | Update                                              |
| No variables found.<br>Networables<br>Dickicates deliverable is overdue × In<br>Networable Name<br>to Deliverables found.                                                                                                    | dicates responsible party failed to perform the delu                                                          | erable<br>Due Date                                                   | Status                                                                     | 1                                                                             | Akert                                          | Update                                              |
| No variables found.<br>Isliverables<br>Indicates deliverable is overdue × In<br>Seliverable Name<br>io Deliverables found.<br>Lines                                                                                                  | idicates responsible party failed to perform the delv                                                         | erable<br>Due Date                                                   | Status                                                                     |                                                                               | Alert                                          | Update                                              |
| No variables found.<br>Softwarables<br>Softwarable is overdue X In<br>Softwarable found.<br>Eleme:<br>*/IIP All prices are in USD.                                                                                                   | ulicates responsible party failed to perform the delv                                                         | urable<br>Due Date<br>JSD) <b>1,150.00</b>                           | Status                                                                     |                                                                               | Alert                                          | Update                                              |
| No variables found.<br>softwarables<br>biotexerable is overdue × In<br>Softwarable Rame<br>is Deliverables found.<br>Lines<br>TIP All prices are in USD.<br>Down All Deniel 1 Linice All Deniels                                     | ulicates responsible party failed to perform the delv<br>Quote Total (                                        | erable<br>Due Date<br>ISD) 1,150.00                                  | Status                                                                     |                                                                               | Alert                                          | Update                                              |
| Ne veriables found.<br>effererables                                                                                                    | ulicates responsible party failed to perform the delv<br>Quote Total (<br>Rank Start Price Target Price Quote | ISD) 1,150.00                                                        | Status                                                                     |                                                                               | Akert                                          | Update                                              |
| No versables found.<br>Indiversables<br>To blockes deliverable is overdue X In<br>Netwersables found.<br>Lines<br>VTIP All prices are in USD.<br>how.All.Details   Hide All.Details<br>tetails Line Ship-To<br>To Ship-To<br>Ship-To | dicates responsible party failed to perform the delv<br>Quote Total (<br>Rank Start Price Target Price Quote  | verable<br>Due Date<br>USD) 1,150.00<br>Price Unit<br>1,1500X 25 1,0 | Status Status ty Quote Quantity Reed-By Date 0 1,000 14-04-2014 09:24:07 b | o 31-Dec-2014 09:24:14                                                        | Alert<br>Promised Date<br>31-301-2014 09:49:49 | Update<br>Line Total Active Quotes<br>1,150.00 Bind |

By changing the Actions List of Values on the Negotiations page to "View Quote History", you get a quick view of the information:

|                                  |                |             |       |        | 🗖 Navigator 👻 🖬 Favorites 👻     | Home Logout Preferences Help |
|----------------------------------|----------------|-------------|-------|--------|---------------------------------|------------------------------|
| Negotiations                     |                |             |       |        |                                 |                              |
| Overte History (REC) 2003        |                |             |       |        |                                 |                              |
| Quote history (RPQ 6002)         |                |             |       |        |                                 |                              |
|                                  |                |             |       |        |                                 | Online Discussions           |
|                                  |                |             |       |        | 2012/07/11/22/2012/07           |                              |
|                                  | Title Bandaids |             | 1000  |        | Status Closed                   |                              |
| Supplier -                       | Supplier Site  | Contact     | Quote | Status | Quote Total (USD) Time of Quote | Quote Valid Until            |
| B & E ELECTRICAL SUPPLY CO       |                | Rewes, Abby | 1003  | Active | 1,150.00 09-Jul-2014 09:49:59   | 08-AUG-2014                  |
|                                  |                |             |       |        |                                 |                              |
| Return to Quote: 1003 (RFQ 6002) |                |             |       |        |                                 | Online Discussions           |

### **Negotiation Number**

Clicking on the hyperlink under Negotiation Number will allow you to view the RFQ in its entirety as issued by the Authority:

|                                                            |                                     |                                       |                      |                    | n Navigator 👻 🛛 | 🖥 Favorites 🌱        | Home Logout Pr   | eferences Help |
|------------------------------------------------------------|-------------------------------------|---------------------------------------|----------------------|--------------------|-----------------|----------------------|------------------|----------------|
| legotiations                                               |                                     |                                       |                      |                    |                 |                      |                  |                |
| Negotiations >                                             |                                     |                                       |                      |                    |                 |                      |                  |                |
| RFQ: 6002                                                  |                                     |                                       |                      |                    |                 |                      |                  |                |
|                                                            |                                     |                                       |                      |                    |                 |                      | Actions Online D | scussions 😽 Go |
|                                                            | Title                               | Bandaids                              |                      |                    |                 |                      |                  |                |
|                                                            | Status<br>Time Left                 | Closed                                |                      |                    | Open Dat        | e 09-Jul-2014 0      | 9:38:46          |                |
| Marchael Alexandre Constants Toronto                       | tune cen                            | U Seconda                             |                      |                    | Close Dat       | e 10 Jul 2014 0      | 100:00           |                |
| Header Lines Controls Contract Terms                       |                                     |                                       |                      |                    |                 |                      |                  |                |
|                                                            | Buyer<br>Quote Style<br>Description | REWIS, CHRISTINE<br>Blind<br>Bandaids |                      |                    | Outcom<br>Ever  | e Standard Purc<br>t | hase Order       |                |
| Terms                                                      |                                     |                                       |                      |                    |                 |                      |                  | _              |
|                                                            | Bill-To Address                     | OFFICE JUCKA                          |                      |                    | Parment Terms   | NET 20               |                  |                |
|                                                            | Ship-To Address                     | CENTRAL WAREHOUSE                     |                      |                    | Carrier         | HET 30               |                  |                |
|                                                            | FOB                                 | DESTINATION                           |                      |                    | Freight Term    | PAID                 |                  |                |
| Currency                                                   |                                     |                                       |                      |                    |                 |                      |                  |                |
|                                                            | RFQ Currency                        | USD                                   |                      |                    | Price Precision | 2                    |                  |                |
| Requirements                                               |                                     |                                       |                      |                    |                 |                      |                  | _              |
| Show All Datalis   Juida All Datalis                       |                                     |                                       |                      |                    |                 |                      |                  |                |
| Details Section                                            |                                     |                                       |                      |                    |                 |                      |                  |                |
| (i) Show General                                           |                                     |                                       |                      |                    |                 |                      |                  |                |
| Show Specific Requirements                                 |                                     |                                       |                      |                    |                 |                      |                  |                |
| Additional Header Attributes (Buyer & Supple               | ir)                                 |                                       |                      |                    |                 |                      |                  |                |
| Notes and Attachments                                      |                                     |                                       |                      |                    |                 |                      |                  |                |
| notes and Attachinents                                     |                                     |                                       |                      |                    |                 |                      |                  |                |
| Note to Suppliers All questions must be i<br>July 9, 2014. | n writing and sen                   | t to crewis@tampaairp                 | ort.com prior to 5:0 | 0 p.m., Wednesday, |                 |                      |                  |                |
| Title Type                                                 | Description                         | an (                                  | Category             | Last Updated By    | Last Updated    | Usage                | Update           | Delete         |
| No results found.                                          |                                     |                                       |                      |                    |                 |                      |                  |                |
|                                                            |                                     |                                       |                      |                    |                 |                      |                  |                |
|                                                            |                                     |                                       |                      |                    |                 |                      |                  |                |

By changing the Actions List of Values to "View Quote History", you get a quick view of the information:

|                                                                    |                |              |       |        | 🛱 Navigator 💌 🕞 Favoritas 💌     | Home Locout Preferences Help |
|--------------------------------------------------------------------|----------------|--------------|-------|--------|---------------------------------|------------------------------|
| Regoliations                                                       |                |              |       |        |                                 |                              |
| Negotiations > Quote 1003 (RFQ 6002) ><br>Quote History (RFQ 6002) |                |              |       |        |                                 |                              |
|                                                                    |                |              |       |        |                                 | Online Discussions           |
|                                                                    | Title Bandaids |              |       |        | Status Closed                   |                              |
| Supplier -                                                         | Supplier Site  | Contact      | Quote | Status | Quote Total (USD) Time of Quote | Quote Valid Until            |
| B & E ELECTRICAL SUPPLY CO                                         |                | Revvis, Abby | 1003  | Active | 1,150.00 09-Jul-2014 09:49:59   | 08-AUG-2014                  |
| Return to Quote: 1003 (RFQ 6002)                                   |                |              |       |        |                                 | Online Discussions           |

### **Unread Messages**

All messages communicated through the Online Discussion action are available under Unread Messages.

| Unread Messages |  |
|-----------------|--|
| <u>0</u>        |  |
| <u>0</u>        |  |
| <u>0</u>        |  |
| <u>0</u>        |  |

## Your Company's Open Invitations

This section shows those Negotiations that your Company has received an invitation to:

| Your Company's Open Invita | tions              |          |      |           |           |
|----------------------------|--------------------|----------|------|-----------|-----------|
|                            |                    |          |      |           | Full List |
| Supplier Site              | Negotiation Number | Title    | Туре | Time Left |           |
|                            | <u>8001</u>        | Bandaids | RFQ  | 8 minutes |           |
|                            |                    |          |      |           |           |
| Quick Links                |                    |          |      |           |           |

The invitation appears on your Oracle Applications Home Page:

| Oracle Applications Home Page                           |                   |                       |                             |                                       |               |               |
|---------------------------------------------------------|-------------------|-----------------------|-----------------------------|---------------------------------------|---------------|---------------|
| ✓TIP Number of open notifications: 1. Please use the Wo | orkflow Worklist  | to view and respon    | id to your notifications.   |                                       |               |               |
|                                                         |                   |                       |                             | /                                     |               |               |
| Main Menu                                               | Worklist          |                       |                             |                                       |               |               |
|                                                         | WORKISC           |                       |                             |                                       |               |               |
| Personalize                                             |                   |                       |                             |                                       |               | Full List     |
| 🕀 🗀 iSupplier Portal Full Access                        | From              | Туре                  | Subject                     | K                                     | Sent 🔻        | Due           |
| 🕀 🛄 Sourcing Supplier                                   | REWIS, CHR        | ISTINE Sourcing Pu    | blish You are invited: Add  | litional round of RFQ 8001-2 (Bandaid | s) 11-Jul-201 | 4 11-Jul-2014 |
| 🕀 🛄 Supplier Profile & User Manager                     | ✓TIP <u>Vacat</u> | ion Rules - Redirect  | t or auto-respond to notifi | cations.                              |               |               |
|                                                         | ✓TIP Work         | list Access - Specify | which users can view an     | d act upon your notifications.        |               |               |
|                                                         |                   |                       |                             |                                       |               |               |

You can also access it via your Worklist:

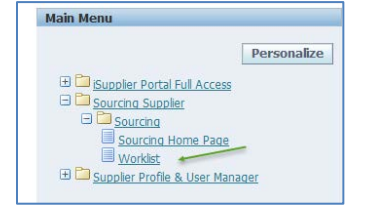

To respond to the invitation, click on the hyperlink under Negotiation Number. This opens the Negotiation (RFQ).

| ORACLE' so                                  | urcing                                    |                                                         |                                 |                | 🕈 Navigator 👻 🛙                           | Favorites *                              | Home Locaut Prefere   | nces Help       |
|---------------------------------------------|-------------------------------------------|---------------------------------------------------------|---------------------------------|----------------|-------------------------------------------|------------------------------------------|-----------------------|-----------------|
| Negotiations                                |                                           |                                                         |                                 |                |                                           |                                          |                       |                 |
| Nepotiations >                              |                                           |                                                         |                                 |                |                                           |                                          |                       |                 |
| RFQ: 8001                                   |                                           |                                                         |                                 |                |                                           |                                          |                       |                 |
|                                             |                                           |                                                         |                                 |                |                                           | A                                        | tions Acknowledge Par | ticipation V Go |
|                                             | Titi<br>Statu<br>Time Lef                 | Bandaids<br>Active<br>00:06:22                          |                                 |                | Open Dat<br>Close Dat                     | 11-Jul-2014 13:31:<br>11-Jul-2014 13:40: | 11                    |                 |
| Header Lines Controls C                     | Contract Terms                            |                                                         |                                 |                |                                           |                                          |                       |                 |
|                                             | Buye<br>Quote Styl<br>Descript            | r REWIS, CHRISTINE<br>Blind<br>on Bandaids              |                                 |                | Outcom<br>Ever                            | Standard Purchase                        | Order                 |                 |
| Terms                                       |                                           |                                                         |                                 |                |                                           |                                          |                       |                 |
|                                             | Bill-To Addre:<br>Ship-To Addre:<br>FC    | S OFFICE-HCAA<br>IS CENTRAL WAREHOUSE<br>IS DESTINATION |                                 |                | Payment Terms<br>Carrier<br>Preight Terms | NET 30<br>PAID                           |                       |                 |
| Currency                                    |                                           |                                                         |                                 |                |                                           |                                          |                       |                 |
|                                             | RFQ Curren                                | cy USD                                                  |                                 |                | Price Precision                           | 2                                        |                       |                 |
| Requirements                                |                                           |                                                         |                                 |                |                                           |                                          |                       |                 |
| Show All Details   Hide All Details         |                                           |                                                         |                                 |                |                                           |                                          |                       |                 |
| Details Section                             |                                           |                                                         |                                 |                |                                           |                                          |                       |                 |
| Show General     Show Specific Requirements |                                           |                                                         |                                 |                |                                           |                                          |                       |                 |
| the second of the second second second      |                                           |                                                         |                                 |                |                                           |                                          |                       |                 |
| Additional Header Attributes                | (Buyer & Supplier)                        |                                                         |                                 |                |                                           |                                          |                       |                 |
| Notes and Attachments                       |                                           |                                                         |                                 |                |                                           |                                          |                       |                 |
| Note to Suppliers All que July 9,           | stions must be in writing and se<br>2014. | nt to crewis@tampaairport.                              | com prior to 5:00 p.m., Wednesd | lay,           |                                           |                                          |                       |                 |
| Title                                       | Type Descrip                              | tion Cate                                               | gory Last Updat                 | ted By Last Up | dated                                     | Usage                                    | Update                | Delete          |
| hio results found.                          |                                           |                                                         |                                 |                |                                           |                                          |                       |                 |
| Return to Negotistions                      |                                           |                                                         |                                 |                |                                           |                                          | tions Acknowledge Par | ticipation V Go |

| Step | Action                                                                                                    |
|------|----------------------------------------------------------------------------------------------------|
| 1.   | In the Actions List of Values, make sure it says Acknowledge Participation. Click Go.<br>Actions Acknowledge Participation C                                        |
| 2.   | If you are going to respond, check the <b>Yes</b> radio button; if not, click the <b>No</b> radio button<br>and provide a <b>Note to Buyer.</b> Click <b>Apply.</b> |
|      | Change the Action List of Values to Create Quote. Click Go.                                                                                                    |
| 3.   | Actions Create Quote Go                                                                                                    |
|      |                                                                                                    |
| 4.   | Fill in the information requested.                                                                                                    |

### **Header Page**

|                                                                                                    | sourcing                                                                                                    |                                                                                                    |                                                           |                                                                    |                                                                         |                                         |                                                                                                    |                |
|----------------------------------------------------------------------------------------------------|----------------------------------------------------------------------------------------------------|----------------------------------------------------------------------------------------------------|-----------------------------------------------------------|--------------------------------------------------------------------|-------------------------------------------------------------------------|-----------------------------------------|----------------------------------------------------------------------------------------------------|----------------|
|                                                                                                    |                                                                                                    |                                                                                                    |                                                           |                                                                    | 🕺 Navigator 👻                                                           | Favoriles *                             | Home Logout Preferer                                                                                                    | ices Help      |
| legotlations                                                                                                    |                                                                                                    |                                                                                                    |                                                           |                                                                    |                                                                         |                                         |                                                                                                    |                |
| Vegotiations > RFQ: 8001-2                                                                                                    | >                                                                                                    |                                                                                                    |                                                           |                                                                    |                                                                         |                                         |                                                                                                    |                |
| Create Quote: 4002 (RFQ 800                                                                                                    | 91-2)                                                                                                    |                                                                                                    |                                                           |                                                                    |                                                                         |                                         |                                                                                                    |                |
|                                                                                                    | Title                                                                                                    | Bandaids                                                                                                    |                                                           |                                                                    | Cancel View<br>Time Left 00:12:05<br>Close Date 11-Jul-2014             | W RFQ Quote By Spre                     | sadsheet Save Dra                                                                                                    | ontinue        |
| Header Lines                                                                                                    |                                                                                                    |                                                                                                    |                                                           |                                                                    |                                                                         |                                         |                                                                                                    |                |
|                                                                                                    | Supplier<br>RFQ Currency<br>Quote Currency<br>Price Precision                                                                                    | 8 & E ELECTRICAL SUPPLY CO<br>USD<br>USD<br>2 decimals maximum                                                                                    |                                                           |                                                                    | Quote Valid Until 31-Jul-2014<br>Reference Number 1234<br>Note to Buyer | +2014)                                  |                                                                                                    |                |
| Attachments                                                                                                    |                                                                                                    |                                                                                                    |                                                           |                                                                    |                                                                         |                                         |                                                                                                    |                |
|                                                                                                    |                                                                                                    |                                                                                                    |                                                           |                                                                    |                                                                         |                                         |                                                                                                    |                |
| Add Attachment                                                                                                    |                                                                                                    |                                                                                                    |                                                           |                                                                    |                                                                         |                                         |                                                                                                    |                |
| Title                                                                                                    | Туре                                                                                                    | Description                                                                                                    | Category                                                  | Last Updated By                                                    | Last Updated                                                            | Usage                                   | Update                                                                                                    | Delete         |
| No results found.                                                                                                    |                                                                                                    |                                                                                                    |                                                           |                                                                    |                                                                         |                                         |                                                                                                    |                |
| Expand All   Collapse All<br>Focus Title<br>Requirements                                                                                                    |                                                                                                    |                                                                                                    |                                                           |                                                                    | Ta                                                                      | rget Value Quote Val                    | ue                                                                                                    |                |
| General     Supplier must     Supplier must     Supplier must                                                                                                    | be registered with the S<br>be registered with the A<br>not appear on the State                                                                  | itate of Florida<br>withority<br>of Florida Convicted Vendor List                                                                                 |                                                           |                                                                    |                                                                         | Yes V<br>Yes V<br>Does not a            | ppear                                                                                                    |                |
| General     Supplier must     Supplier must     Supplier must     Supplier must     Supplier must     Supplier must                                                                                                    | be registered with the S<br>be registered with the A<br>not appear on the State<br>ments<br>be able to provide Minio                             | tate of Florida<br>withority<br>of Florida Convicted Vendor List<br>in bandaids, multiple sizes from 1/2*                                         | x 3° through 3° x 5°. Band                                | aids should be provided in one box. Tabeled at                     | s assorted sizes.                                                       | Yes V<br>Yes V<br>Does not a            | ppear 💌                                                                                                    | izes V         |
| General     Supplier must     Supplier must     Supplier must     Supplier must     Supplier must     Supplier must     Supplier must Contract Terms                                                                                | be registered with the S<br>be registered with the A<br>not appear on the State<br>ments<br>be able to provide Minio                             | itate of Florida<br>uthority<br>of Florida Convicted Vendor List<br>in bandaids, multiple stzes from 1/2"                                         | x 3" through 3" x 5". Band                                | aids should be provided in one box, labeled at                     | s assorted sizes.                                                       | Ves V<br>Ves V<br>Does not a            | ppear V                                                                                                    | 6768 <b>X</b>  |
| General     Supplier must     Supplier must     Supplier must     Supplier must     Supplier must     Supplier must     Contract Terms  Variables                                                                                   | be registered with the S<br>be registered with the A<br>not appear on the State<br>ments<br>be able to provide Minio                             | itate of Florida<br>utbority<br>of Florida Convicted Vendor List<br>n bandaids, multiple sizes from 1/2*                                          | x 3" through 3" x 5". Band                                | aids should be provided in one box, labeled as                     | s assorted sizes.                                                       | Ves V<br>Ves V<br>Does not a            | ppear v period                                                                                                    | Contract Terms |
| General     Supplier must     Supplier must     Supplier must     Supplier must     Contract Terms                                                                                                    | be registered with the S<br>be registered with the A<br>not appear on the State<br>meth<br>be able to provide Minio                              | itate of Florida<br>uthorny<br>of Florida Convicted Vendor List<br>n bandaids, multiple sizes from 1/2°                                           | x 3" through 3" x 5". Band<br>Clause                      | aids should be provided in one box, labeled ar<br>Variable         | s assorted sizes.                                                       | Ves Ves Ves Ves Ves Ves Ves Ves Ves Ves | ppear  ppear  preview  value                                                                                                    | Contract Terms |
| General     Suppler must     Suppler must     Suppler must     Suppler must     Suppler must     Contract Terms  Variables  Details Section  No variables found.                                                                    | be registered with the S<br>be registered with the A<br>not appear on the State<br>ments<br>be able to provide Minio                             | itate of Florida<br>unborny<br>of Florida Convicted Vendor List<br>n bandaids, multiple sizes from 1/2*                                           | x 3" through 3" x 5". Band<br>Clause                      | aids should be provided in one box, labeled as<br>Varkable         | a assorted sizes.<br>Description                                        | Ves                                     | ppear v and a second for a second requirement for a second requirement for a second second se | contract Terms |
| General     Supplier must     Supplier must     Supplier must     Supplier must     Supplier must     Supplier must     Contract Terms     Details Section     No variables found. Details Contract                                 | be registered with the S<br>be registered with the A<br>not appear on the State<br>meets<br>be able to provide Minio                             | itate of Florida<br>utbornly<br>of Florida Convicted Vendor List<br>n bandaids, multiple sizes from 1/2*                                          | x 3" through 3" x 5". Band<br>Clause                      | aids should be provided in one box, labeled as<br>Variable         | s assorted sizes.<br>Description                                        | Ves                                     | ppearler operations of for<br>previews<br>Value                                                                                                    | Contract Terms |
| General     Suppler must     Suppler must     Suppler must     Suppler must     Suppler must     Suppler must     Contract Terms  Variables Details Section     Ho variables found. Detwerables                                     | be registered with the S<br>be registered with the A<br>not appear on the State<br>meets<br>be able to provide Minio                             | Itate of Florida<br>utbornly<br>of Florida Convicted Vendor Litt<br>n bandaids, multiple sizes from 1/2*                                          | x 3" through 3" x 5". Band<br>Clause<br>m the deliverable | aids should be provided in one box, labeled as                     | s assorted sizes.<br>Description                                        | Vec V                                   | ppearler operations of the<br>Previews<br>Value                                                                                                    | Contract Terms |
| General     Suppler must     Suppler must     Suppler must     Suppler must     Suppler must     Suppler must     Contract Terms     Variables     Details Section     No variables found.     Detwortable     Molecuse deliverable | be registered with the S<br>be registered with the A<br>not appear on the State<br>ments<br>be able to provide Minio<br>be able to provide Minio | itate of Florida<br>uthority<br>of Florida Convicted Vendor List<br>in bandaids, multiple sizes from 1/2*<br>heareaponable party failed to perfor | X 3" through 3" X 5". Band<br>Clause<br>m the deliverable | aids should be provided in one box, labeled as<br>Variable<br>Date | s assorted sizes.<br>Description                                        | Vec V                                   | ppear v v<br>ppear v v<br>Preview<br>Value                                                                                                    | contract Terms |

Be sure that you check the Requirements. This section requests information regarding your company status and it may require information regarding your company's ability to perform the work contained within the Scope (found under Contract Terms).

### **Lines Page**

There are questions that need to be answered on the Lines Page. You can see this by the red dot next to the Line and the pencil icon under Update. Click on the pencil to update the information.

| Line                                                         | Update | Ship-To           |  |  |  |  |  |  |
|--------------------------------------------------------------|--------|-------------------|--|--|--|--|--|--|
| 1 Bandaids 🎯                                                 | 1      | CENTRAL WAREHOUSE |  |  |  |  |  |  |
| Indicates more information requested. Click the Update icon. |        |                   |  |  |  |  |  |  |

Fill in the information in Quote Value. You are able to fill in the Quote Price and Promised Date on this page as well. Then click Apply.

| ORA                     | CLE Sour               | cing                                                                                                    |                |                        |                               |                                                                                  | Navigator 🔻 👒 Favorites 🔻                                                                             | Home Logout | Preferences He | lp    |
|-------------------------|------------------------|----------------------------------------------------------------------------------------------------|----------------|------------------------|-------------------------------|----------------------------------------------------------------------------------|----------------------------------------------------------------------------------------------------|-------------|----------------|-------|
| Negotiations            |                        |                                                                                                    |                |                        |                               |                                                                                  |                                                                                                    |             |                |       |
| Create Quote            | 4002: Line 1 (RFQ 80   | 01-2)                                                                                                    |                |                        |                               |                                                                                  |                                                                                                    |             |                |       |
|                         | 76                     | Description Bai<br>Unit BO<br>Start Price<br>Target Price<br>Quote Price<br>Target Quantity 1,0<br>Quote Quantity 100 | ndaids<br>K 25 |                        |                               | Close Date<br>Quote Currency<br>Rank<br>Ship-To<br>Need-By Date<br>Promised Date | 11-3ul-2014 14:00:00<br>USD<br>Billnd<br>CENTRAL WAREHOUSE<br>14-3ul-2014 09:24:07 to 31<br>01-Aug-22 | Cancel      | Save Draft     | Apply |
| Pay Items               |                        |                                                                                                    |                |                        |                               |                                                                                  |                                                                                                    |             |                |       |
| TIP Total               | pay item amount must a | dd up to the line am                                                                                                  | ount           |                        |                               |                                                                                  |                                                                                                    |             |                |       |
| Attributes              |                        |                                                                                                    |                |                        |                               |                                                                                  | /                                                                                                    |             |                |       |
| Group                   | Attribute              | Attribute                                                                                                    | Туре           | Target Value           | Quote Value                   | 1                                                                                | /                                                                                                    |             |                |       |
| General                 | Design                 | Required                                                                                                    |                | Minion, assorted sizes | Each box will<br>assortment o | contain the required number and<br>if sizes.                                     | 2                                                                                                    |             |                |       |
| Notes                   |                        |                                                                                                    |                |                        |                               |                                                                                  |                                                                                                    |             |                |       |
| Note to Buyer           |                        |                                                                                                    |                | 0                      |                               |                                                                                  |                                                                                                    |             |                |       |
| Attachmen               | ts                     |                                                                                                    |                |                        |                               |                                                                                  |                                                                                                    |             | $\backslash$   |       |
| Add Attac               | hment                  |                                                                                                    |                |                        |                               |                                                                                  |                                                                                                    |             |                |       |
| Title<br>No results fou | nd.                    | Түре                                                                                                    | Description    | Category               | Last Updated By               | Last Updated                                                                     | Usage                                                                                                 | Updat       | De             | dete  |
|                         |                        |                                                                                                    |                |                        |                               |                                                                                  |                                                                                                    | Cancel      | Save Draft     | Apply |

Save your quote then click Continue.

| ORACL                                                                                                    | E' Sourc          | sing                                                 |       |             |              |                  | 🙃 Navigator 👻 🚭 Favoriti                                                | ss.▼ Home Logout Preferences Help        |
|----------------------------------------------------------------------------------------------------|-------------------|------------------------------------------------------|-------|-------------|--------------|------------------|-------------------------------------------------------------------------|------------------------------------------|
| Negotiations                                                                                                    |                   | and the second                                       |       |             |              |                  |                                                                         |                                          |
| Negotiations > RF                                                                                                    | Q 8001-2 >        |                                                      |       |             |              |                  |                                                                         |                                          |
| Quote 4002 for R                                                                                                    | FQ 8001-2 (Banda  | sids) has been saved as a draft.                     |       |             |              |                  |                                                                         |                                          |
| Create Quote: 4002                                                                                                    | (RFQ 8001-2)      |                                                      |       |             |              |                  |                                                                         |                                          |
| Header Lines                                                                                                    |                   | Title Bandbids                                       |       |             |              | c                | Cancel View RFQ<br>Time Left 00:02:05<br>lose Date 11-Jul-2014 14:00:00 | Quote By Spreadsheet Save Draft Continue |
|                                                                                                    |                   | RFQ Currency USD<br>Price Precision 2 decimals maxin | um    |             |              | Quote            | Currency USD                                                            | $\backslash$                             |
| Line                                                                                                    | Update            | Ship-To                                              | Rank  | Start Price | Target Price | Quote Price Unit | Target Quantity                                                         | Quote Quantity Promised Date             |
| 1 Bondoids 🛞                                                                                                    | 1                 | CENTRAL WAREHOUSE                                    | Blind |             |              | 1 BOX 25         | 1,000                                                                   | 1000 01-Aug-2014                         |
| Indicates more interesting the second second sec | formation request | ed. Click the Update icon.                           |       |             |              |                  |                                                                         | A A                                      |
|                                                                                                    |                   |                                                      |       |             |              |                  | Cancel View RFQ                                                         | Quote By Spreadsheet Save Draft Continue |

### You can now submit your quote.

| ORACL                        |                                                            |                                                                               |                       |                               |                 |                |                                                                                                    |                              | A CONTRACTOR OF             |        |
|------------------------------|------------------------------------------------------------|-------------------------------------------------------------------------------|-----------------------|-------------------------------|-----------------|----------------|----------------------------------------------------------------------------------------------------|------------------------------|-----------------------------|--------|
|                              |                                                            |                                                                               |                       |                               |                 |                | n Navigator 👻                                                                                                    | Pavorites 🕶 H                | ome Logout Preferences Help |        |
| Regotiations                 |                                                            | NUL PLAN                                                                      |                       |                               |                 |                |                                                                                                    |                              |                             |        |
| Negotiations > R             | FQ: 8001-2 >                                               |                                                                               |                       |                               |                 |                |                                                                                                    |                              |                             |        |
| 3 Warning<br>Buyer has reque | sted for you to submit a single,                           | best quote. Multiple                                                          | quotes (re-quoting)   | for this RFQ are not allowed. |                 |                |                                                                                                    |                              |                             |        |
| Create Quote 4002            | Review and Submit (RFQ 8                                   | 001-2)                                                                        |                       |                               |                 |                |                                                                                                    |                              |                             |        |
|                              |                                                            |                                                                               |                       |                               |                 |                | Cancel                                                                                                    | Rack Validate Save           | Draft Printable View        | Submit |
| Header                       |                                                            |                                                                               |                       |                               |                 |                |                                                                                                    |                              | 7                           |        |
|                              | Ti<br>Suppi<br>RFQ Curren<br>Quote Curren<br>Price Precisi | tle Bandaids<br>ier B & E ELECTRIC<br>icy USD<br>icy USD<br>on 2 decimals max | AL SUPPLY CO          |                               |                 |                | Time Left 00:00:51<br>Close Date 11-Jul-20<br>Quote Valid Until 31-Jul-20<br>Reference Number 1234<br>Note to Buyer | 14 14:00:00<br>014           |                             |        |
| Attachments                  |                                                            |                                                                               |                       |                               |                 |                |                                                                                                    |                              |                             |        |
| Title                        | Тур                                                        | e Descript                                                                    | ion                   | Category                      | Last Updated By |                | Last Updated                                                                                                    | Usage                        | Update Del                  | ete.   |
| No results found.            |                                                            |                                                                               |                       |                               |                 |                |                                                                                                    |                              |                             |        |
| Requirements                 |                                                            |                                                                               |                       |                               |                 |                |                                                                                                    |                              |                             |        |
| Show All Details             | nde All Ostails                                            |                                                                               |                       |                               |                 |                |                                                                                                    |                              |                             |        |
| € Show General               |                                                            |                                                                               |                       |                               |                 |                |                                                                                                    |                              |                             |        |
| E Show Specific Re           | quirements                                                 |                                                                               |                       |                               |                 |                |                                                                                                    |                              |                             |        |
| Contract Terms               |                                                            |                                                                               |                       |                               |                 |                |                                                                                                    |                              |                             |        |
|                              |                                                            |                                                                               |                       |                               |                 |                |                                                                                                    |                              | Preview Contract            | Ierms  |
| Variables                    |                                                            |                                                                               |                       |                               |                 |                |                                                                                                    |                              |                             |        |
| Details Section              |                                                            |                                                                               |                       | Clause                        | Variable        |                | Description                                                                                                    |                              | Value                       |        |
| No varial                    | bles found.                                                |                                                                               |                       |                               |                 |                |                                                                                                    |                              |                             |        |
| Deliverables                 |                                                            |                                                                               |                       |                               |                 |                |                                                                                                    |                              |                             |        |
| A Indicate                   | es deliverable is overdue 🛛 🗶                              | Indicates responsible                                                         | e party failed to per | form the deliverable          |                 |                |                                                                                                    |                              |                             |        |
| Deliverable Nan              | De .                                                       |                                                                               |                       |                               | Due Date        |                | Status                                                                                                    | 1                            | Alert                       |        |
| No Deliverables f            | ound.                                                      |                                                                               |                       |                               |                 |                |                                                                                                    |                              |                             |        |
|                              |                                                            |                                                                               |                       |                               |                 |                |                                                                                                    |                              |                             |        |
| Lines                        |                                                            |                                                                               |                       |                               |                 |                |                                                                                                    |                              |                             |        |
|                              |                                                            |                                                                               | Q                     | uote Total (USD) 1,000.00     |                 |                |                                                                                                    |                              |                             |        |
| Select Line                  | Ship-To                                                    | Start Price                                                                   | Target Price          | Quote Price (USD) Unit        | Target Quantity | Quote Quantity | Line Total Need By Date                                                                                             |                              | Promised Date               |        |
| I Bandaids                   | CENTRAL WAREHOUSE                                          |                                                                               |                       | 1 BOX 25                      | 1,000           | 1000           | 1,000.00 14-Jul-2014 09:2                                                                                           | 4:07 to 31 Dec-2014 09:24:14 | 01-Aug-2014 13:54:          | 32     |

The System will confirm that your quote has been submitted:

| ORACLE                                      | Sourcing                      |  |
|---------------------------------------------|-------------------------------|--|
| Negotiations                                |                               |  |
| Confirmation<br>Quote 4002 for RFQ 8001-2 ( | Bandaids) has been submitted. |  |
| Return to Sourcing Home Pag                 | <u>e</u>                      |  |

For specific information, you can click on any of the hyperlinks under the Quick Links.

| Quick Links                                                                                         |                                                                                                    |
|----------------------------------------------------------------------------------------------------|----------------------------------------------------------------------------------------------------|
| Manage                                                                                              | View Responses                                                                                                  |
| <ul> <li><u>Drafts</u></li> <li><u>Deliverables</u></li> <li><u>Personal Information</u></li> </ul> | <ul> <li><u>Active</u></li> <li><u>Disqualified</u></li> <li><u>Awarded</u></li> <li><u>Rejected</u></li> </ul> |

Once the Negotiation has closed, the Authority will review all quotes received and issue award. You will receive email notification regarding the award once it is complete. A notification also appears in your Worklist.

| r                                                                                                    |                                                                                   |
|----------------------------------------------------------------------------------------------------|-----------------------------------------------------------------------------------|
| (1) Information                                                                                                    |                                                                                   |
| This notification has been closed and did not require a response.                                                                                                    |                                                                                   |
| Award Decision: RFQ 8001-2 (Bandaids)                                                                                                    |                                                                                   |
| From <b>REWIS, CHRISTINE</b><br>To <b>ABBY@BEELECTRICAL.COM</b><br>Sent <b>11-Jul-2014 14:12:43</b><br>Closed <b>11-Jul-2014 14:13:36</b><br>ID <b>7308389</b><br>Responder                                                                                                    | Company Hillsborough County Aviation Authority<br>Title Bandaids<br>Number 8001-2 |
| Negotiation Preview July 11, 2014 01:41 pm Eastern Time<br>Negotiation Open July 11, 2014 01:41 pm Eastern Time<br>Negotiation Close July 11, 2014 02:00 pm Eastern Time<br>Supplier B & E ELECTRICAL SUPPLY CO<br>Supplier Site<br>Award Date July 11, 2014 02:12 pm Eastern Time<br>Your Quote Number 4002 |                                                                                   |
| Number of line(s) awarded from your quote: 1                                                                                                    |                                                                                   |
| Note to Supplier:                                                                                                    |                                                                                   |
| All questions must be in writing and sent to crewis@tampaairport.com pr                                                                                                    | ior to 5:00 p.m., Wednesday, July 9, 2014.                                        |
| Please go to Response Details page to view your quote.                                                                                                    |                                                                                   |
| Important Note: This award decision may or may not result in the generation of a                                                                                                    | purchase order.                                                                   |
| Return to Worklist Display next notification after my response                                                                                                    |                                                                                   |

This notification shows that the quote was awarded to your Company. You can view the quote information by clicking on the Awarded hyperlink under View Responses.

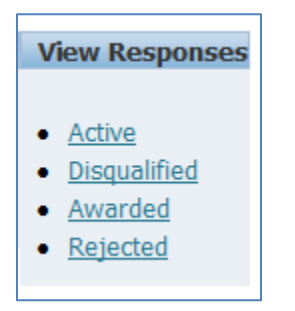

The Awarded Lines page allows you to click on the Response Number or Negotiation Number hyperlink to view the quote history, as shown on pages 56 and 57.

| Regotiations                                                                                                    |                                                                                                    |                    |                    |      |             | and the second second second |                |                            |        |
|----------------------------------------------------------------------------------------------------|----------------------------------------------------------------------------------------------------|--------------------|--------------------|------|-------------|------------------------------|----------------|----------------------------|--------|
| Negotiations >                                                                                                    |                                                                                                    |                    |                    |      |             |                              |                |                            |        |
| Awarded Lines                                                                                                    |                                                                                                    |                    |                    |      |             |                              |                |                            |        |
| dearch                                                                                                    |                                                                                                    |                    |                    |      |             |                              |                |                            |        |
| Specify parameters and vali<br>Show table data when a<br>Show table data when a<br>Negotation Number<br>Line pescription<br>Zern | es to filter the data that is displa<br>Il conditors are net.<br>In order is met.<br>In Il conditors are net.<br>In Il conditions are net.<br>In Il conditions are net.<br>In Il conditions are net.<br>In Il conditions are net.<br>In Il conditions are net.<br>In Il conditions are net.<br>In Il conditions are net.<br>In Il conditions are net.<br>In Il conditions are net. | ved in your table. | Add L              |      |             |                              |                |                            |        |
| Response Number                                                                                                    | Reference Rumber                                                                                                    | Supplier Site      | Regotiation Number | Type | Description | Promised Date -              | Award Quantity | Award Price Purchase Order | Reason |
| 4007                                                                                                    | 1234                                                                                                    | Eakeland-Pay       | 8001-2             | RFQ  | Bandaids    | 01-Aug-2014 13:54:32         | 1,000 (BOX 25) | 1.00 (USD)                 |        |
| Return to Negotistons                                                                                                    |                                                                                                    |                    |                    |      |             |                              |                |                            |        |

A Purchase Order will be issued at the conclusion of the Negotiation. A copy will be available in iSupplier Portal Full Access under Orders at a Glance.

| Main Menu                    |             | Orders    | At A Glance                                                              |                         |
|------------------------------|-------------|-----------|--------------------------------------------------------------------------|-------------------------|
|                              |             | -         | Full List                                                                |                         |
|                              | Damagen     | PO Number | Description                                                              | Order Date              |
|                              | Personalize | 45918     |                                                                          | 10-Jul-2014 06:43:20    |
|                              |             | 45892     | 34186-ASE/ASE DIVENTORY-MJ                                               | 08-Jul-2014 14:42:37    |
| iSupplier Portal Full Access |             | 45890     | 33890-ASC/ASE/ASF INV-MJ                                                 | 08-Jul-2014 14:42:33    |
|                              |             | 45891     | Project No. 8110 14, TAXIWAY J AND BRIDGE, Reg#33786 (ZAFFARESE, SHERYL) | 08-Jul-2014 14:08:13    |
| Home Page                    |             | 45903     | Test                                                                     | 08-Jul-2014 12:09:28    |
|                              |             |           | 17:5249                                                                  | 00000 AW 50200 AV 17222 |

**NOTE:** You must acknowledge each Amendment after it is issued. Until the Amendment is acknowledged, you will be unable to view the changes.